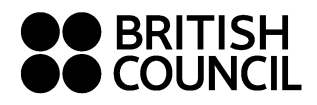

# Инструкции за онлайн блокова регистрация

Блокова онлайн регистрация чрез портал за подготвителни центрове – Preparation Centre Portal (PCP).

За да получите достъп до системата, е необходимо да ни изпратите имейл на <u>exams@britishcouncil.bg</u> и ние ще създадем вашия профил.

### 1) Активиране на вашия потребителски профил - РСР

За да получите достъп до PCP, е необходимо да **активирате вашия профил чрез линк** изпратен от имейл no<u>reply.rex@britishcouncil.org (s</u>ubject: Verify User Details) – **create your password**. Паролата, която създадете, ще използвате за да имате достъп до PCP. Запомнете вашата парола или я съхранявайте на сигурно място.

## 2) Достъп до РСР

Достъпът до PCP става чрез уеб адрес: <u>http://esolb2b.britishcouncil.org/</u> <u>Username = вашият имейл адрес,</u> този на който сте получили имейл от системата (вижте по- горе). Password – вече сте създали вашата парола; в случай че не я помните, моля натиснете "Forgot Password".

|          |        | H                |
|----------|--------|------------------|
| Username |        |                  |
| Password |        |                  |
|          | Submit |                  |
|          |        |                  |
|          |        |                  |
|          |        | Forgot Password? |

## 3) Регистрация на кандидати = "Upload Candidates"

След като влезете в системата ще видите следното меню:

|          |               |            |        |   |             |   |                      |   | Logged in at    |
|----------|---------------|------------|--------|---|-------------|---|----------------------|---|-----------------|
| Uploads  | Registrations | Account    | Logout |   |             |   |                      |   |                 |
| Registra | tion Summary  | ,          |        |   |             |   |                      |   |                 |
| Exam Nam | e             | 🔻 Test Dat | 9 ▲    | Ŧ | Exam Format | Ŧ | Number of Candidates | Ţ | Exam Total Cost |

### В менюто "Uploads" изберете "Upload candidates":

dimitar karadimitrov (Dimitar Logged in at 04/02/2015 08:

dimitar karadir

| Unlanda Donistrationa Assaunt Lanost                                   |                                    |
|------------------------------------------------------------------------|------------------------------------|
| opidadis registrationis account Logout                                 |                                    |
| Unload Candidates                                                      |                                    |
| opioau Candidates                                                      |                                    |
| 1 Exam and Venue 2 Upload Candidates 3 Confirmation 4 Complete         | Template                           |
| Location: Cat Preparation Centre At British Council                    | Download a candidate detail temple |
|                                                                        | How to fill Template               |
|                                                                        |                                    |
|                                                                        |                                    |
|                                                                        |                                    |
|                                                                        |                                    |
| • В "Template" полето в дясно изберете download a candidate detail ten | <b>nplate</b> в excel.             |
| Сваленият файл е с име "Bulk registration template". В електронната    | таблица е                          |
| необходимо да въведете следната информация:                            |                                    |
| Title – изберете от падащото меню: Mr, Miss, Mrs                       |                                    |
| OtherNames – Собствено и Презиме на кандидата                          |                                    |
| <b>FamilyName</b> – Фамилия                                            |                                    |
| Email – имейл адреса на който ще изпратим допълнителна информа         | ация относно мястото и часа на     |

провеждане на изпита

**DoB** – дата на раждане в следния формат: дд/мм/гггг

Gender – изберете от падащото меню: Male or Female

**Telephone, Mobile** – въведете телефонен номер без разстояния и без международен код; необходимо е да попълните поне една от двете колонки за телефонен номер.

**SpecialNeeds** – изберете "No"; в случай че кандидата има специални нужди, моля свържете се с изпитния център.

GuardianFirstName, GuardianLastName – моля оставете това поле празно

**ForUkVisa** – изберете "No"; ако кандидатът, гражданин на страна извън EU, се явява на изпит с цел придобиване на виза за Обединеното кралство, изберете "Yes" и въведете номер на паспорт в следващата колона "PassportNumber" (ако сте избрали "No", не попълвайте номер на паспорт).

Запазете файла. За всяка изпитна сесия е необходимо да попълните отделен файл.

• В полето "Location" винаги избирайте "At British Council".

След това изберете център "Centre" (British Council Bulgaria), "Venue" (София, Пловдив,Варна…). Ако желаният от вас град за провеждане изпит не фигурира в списъка изберете София и ни изпратете имейл съдържащ предпочитания град. В полето "Exam" изберете желаният изпит и в полето "Date"изберете датата. В полето "Price" ще видите актуалната цена на изпита. Натиснете "Next":

| 1 Exam a  | nd Venue 2 Upload Candidates 3 Confirmation 4 Complete | Ter           |
|-----------|--------------------------------------------------------|---------------|
| Location: | At Preparation Centre                                  | Download a ca |
| Centre:   | British Council Bulgaria 🔻                             |               |
| Venue:    | British Council Bulgaria - Sofia 🔹                     |               |
| Exam:     | BEC Preliminary (Paper Based) •                        |               |
| Date:     | 31/07/2015 🔻                                           |               |
| Price:    | лв 60.00                                               |               |
|           | Next                                                   |               |

• Можете да видите избраният изпит, град и дата в дясното поле "Summary". За да смените вашият избор се върнете назад чрез бутона Back.

Качете файла, сдържащ информацията за кандидатите – натиснете "Choose file" и изберете запаметения файл, съдържащ кандидатите за съответната изпитна сесия.

| Summary                                                                                  |
|------------------------------------------------------------------------------------------|
| Exam BEC Preliminary (Paper<br>Based)<br>Venue Sofia<br>Date 3107/2015<br>Price ne 60.00 |
| Template                                                                                 |
| Download a candidate detail tem                                                          |
|                                                                                          |
|                                                                                          |
|                                                                                          |

- Натиснете бутона Next.
- На екрана ще се появи следното съобщение; прочетете Общите условия (Terms and Conditions) и маркирайте, че сте съгласни с тях. Ваша е отговорността да запознаете кандидатите с Общите условия (Terms and Conditions) преди да направите вашата регистрация.

### След това натиснете "Confirm":

| Uploads      | Registrations             | Account                  | Logout                       |            |          |  |                   |
|--------------|---------------------------|--------------------------|------------------------------|------------|----------|--|-------------------|
|              | lanuluales                |                          |                              |            |          |  |                   |
| 1) Exa       | m and Venue               |                          | lidates 3 Con                | irmation   | 4 Comple |  | Te                |
| Exam         | : BEC Prei                | iminary (Paper Bas       | ed)                          |            |          |  | Download a c      |
| Venue        | : British Co              | ouncil Bulgaria - So     | ia                           |            |          |  |                   |
| Date         | : 31/07/20                | 15                       |                              |            |          |  | 📜 How to fill Ter |
| Registration | Method : Spreadsh         | eet Registrations        |                              |            |          |  |                   |
| 🗹 I have rea | ad and agree to the abo   | ove Terms and Con        | ditions. Terms and Condit    | ons        |          |  |                   |
| Rock         | Confirm                   |                          |                              |            |          |  |                   |
| Daux         | Commit                    |                          |                              |            |          |  |                   |
|              |                           |                          |                              |            |          |  |                   |
|              |                           |                          |                              |            |          |  |                   |
|              |                           |                          |                              |            |          |  |                   |
|              |                           |                          |                              |            |          |  |                   |
| © 2012 Briti | sh Council                |                          |                              |            |          |  |                   |
| The United   | Kingdom international org | anisation for culture re | lations and educational oppo | rtunities. |          |  |                   |

В случай че сте попълнили качения файл правилно, на екрана ще се появи съобщение че файлът е изпратен към Британски съвет за одобрение. <u>След като регистрацията е одобрена от</u> <u>Британски съвет, няма да можете да изтривате или сменяте кандидатите сами. За да направите</u> <u>нужните промени след одобрение е необходимо са се свържете с Британски съвет.</u>

#### Възможни грешки при качване на файл:

• В случай че има грешка във файла ще видите следното съобщение на екрана. Съобщението ви уведомява, че е необходимо да поправите грешките.

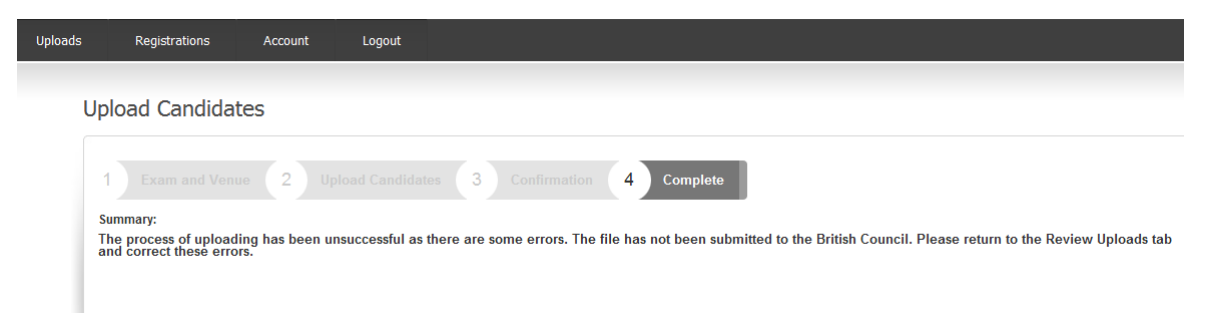

За да поправите грешката, изберете "Review uploads" (в менюто "Uploads"). Там ще намерите **обобщение на качената регистрация**; в колоната "Status" ще видите изписано съобщението "Uploaded with errors". В дясно в колоната "Error" натиснете на номера ( "1" - примера по долу) и ще се появи нов прозорец със съответния кандидат:

| Location Y Format Y Venue Y Date Y Uploaded Dy Y Status Y Total Y Successful Y Entration   A British Council BEC Prelimin. Prelimin. B British Council 3100/2015 1401/2015 dimtar Aaradimitrov Uploaded With Errors 1 0 1   A British Council BEC Prelimin. BEC Prelimin. B Excessful Total 0 1   A British Council BEC Prelimin. BEC Prelimin. B Excessful Total 0 1   A British Council BEC Prelimin. BEC Prelimin. Excessful Excessful Excessful Excessful   Venue Prelimin. Excessful Status Excessful Excessful Excessful   Venue Prelimin. Excessful Excessful Excessful Excessful Excessful   Venue Prelimin. Excessful Excessful Excessful Excessful Excessful   Venue British Council Bulgaria - Sofia Excessful Excessful Excessful Excessful   Venue British Council Bulgaria - Sofia <td< th=""><th></th><th>lons</th><th></th><th></th><th></th><th></th><th></th><th></th><th></th><th></th><th></th><th></th><th></th><th></th><th></th><th></th><th></th></td<>                                                                                                    |                            | lons            |          |                                     |                    |                       |             |   |                      |                                  |                        |                              |   |            |     |       |   |
|----------------------------------------------------------------------------------------------------|----------------------------|-----------------|----------|-------------------------------------|--------------------|-----------------------|-------------|---|----------------------|----------------------------------|------------------------|------------------------------|---|------------|-----|-------|---|
| WBritish Council<br>Venue   PB   British Council<br>Bulgaria - Sofia   3107/2015   Identifiere   Uploaded With Errors   1   0   1     WBritish Council<br>Venue   BEC<br>Prelimin.   Prelimin.   PB   British Council<br>Bulgaria - Sofia   1403/2015   Identifiere   Uploaded With Errors   1   0   1     WBritish Council<br>Venue   BEC<br>Prelimin.   Prelimin.   PB   British Council SUmported with Error   Imported With Errors   Imported With Errors   Imported With E | ocation 🛛 🕈                | Exam 🍸          | Format T | Venue 🔻                             | Date               | Ŧ                     | Uploaded On | Ŧ | Uploaded By          | Status                           | Ŧ                      | Total                        | Ŧ | Successful | T i | Error | Ŧ |
| Nember Council<br>lenue BEC<br>Prelimin Candidate Registration(s) Imported with Error   Bende Council<br>lenue BEC<br>Prelimin Test Detail   Venue : British Council Bulgaria - Sofia Exam Format :   Venue : British Council Bulgaria - Sofia Exam Format :   Venue : British Council Bulgaria - Sofia Exam Format :   Uploaded On : 07/01/2015 Uploaded By :   Surname Y Erst Name   Popova Ang 02/06/1930                                                                                                    | t British Council<br>/enue | BEC<br>Prelimin | PB       | British Council<br>Bulgaria - Sofia | 31/07/2            | 015                   | 14/01/2015  |   | dimitar karadimitrov | Uploaded With Errors             |                        | 1                            | 1 | 0          |     | 1     |   |
| BBCD Prelimin   Test Detail   Centre : British Council Bulgaria : Sofia   Location Type : At British Council Venue     Venue : British Council Bulgaria : Sofia   Exam Format : PB     Test Date : 31/07/2015   Exam Nome : BEC Preliminary     Uploaded On : 07/01/2015   Uploaded By : dimitar karadimitrov     Sumame   Test Name   Test Name     Popova   Ang   02/06/1930                                                                                                    | t British Council<br>Ienue | BEC<br>Prelimin | Candidat | te Registration(s)                  | Importe            | d with                | Error       |   |                      |                                  |                        |                              |   |            |     |       | , |
| Popova Ang 02/06/1930 Fix Error                                                                                                    |                            |                 |          | Test Date :<br>Uploaded On :        | 31/07/2<br>07/01/2 | 015<br>015<br>First N | ame         |   | Y Date of Bi         | Exam Name : 8<br>Uploaded By : d | EC Prelir<br>imitar ka | ninary<br>Iradimitro<br>tion | v |            | T   | T     |   |
|                                                                                                    |                            |                 | Popova   |                                     |                    | Ang                   |             |   | 02/06/19             | 30                               | Eb                     | <u>e Error</u>               |   |            |     | ×     |   |

Натиснете "<u>Fix Error</u>" – показва се нов прозорец отразяващ грешката в розово; в примера подолу липсва пол, телефон и имейл. Коригирайте грешката и натиснете бутона Save най-отдолу и информацията ще бъде запаметена:

| est Detail<br>Centre :      | British Council Bulgaria         | Location Type :    | At British Council Venue |
|-----------------------------|----------------------------------|--------------------|--------------------------|
| Vanue                       | British Council Bulgaria Cofia   | Evan Format .      | 55                       |
| venue :                     | British Council Bulgaria - Solia | Exam Format :      | PD                       |
| Test Date :                 | 31/07/2015                       | Exam Name :        | BEC Preliminary          |
|                             |                                  | Fees :             | 60.00 BGN                |
| andidate Detail             |                                  |                    |                          |
| First Name : *              | Ang                              | Gender : *         | Male Female              |
| Surname : *                 | Popova                           | Date of Birth : *  | 02/06/1930               |
| For UK Visa Purposes :<br>* | ◎ Yes ● No                       | Passport number: * | Passport number          |
| Guardian First Name :       | Guardian First Name              | Guardian Surname : | Guardian Surname         |
| ontact Detail               |                                  |                    |                          |
| Telephone :                 | Telephone                        | Mobile :           | Mobile                   |
| Email : *                   | Email                            |                    |                          |
|                             | () Email Required                |                    |                          |

 Файлът може да съдържа кандидати, които вече са качени в системата. При този случай ще получите съобщение със следната грешка (вижте по-долу); тези кандидати трябва да бъдат изтрити от файла и след това да качите файла отново.

| Uploads       | Registrations              | Account                     | Logout                                                                                     |
|---------------|----------------------------|-----------------------------|--------------------------------------------------------------------------------------------|
| Jpload C      | Candidates                 |                             |                                                                                            |
| 1) Exa        | m and Venue 2              |                             | dates 3 Confirmation 4 Complete                                                            |
| Exam          | : BEC Preli                | minary (Paper Based)        | 1)                                                                                         |
| Venue         | : British Col              | uncil Bulgaria - Sofia      |                                                                                            |
| Date          | : 31/07/201                | 5                           |                                                                                            |
| Registration  | Method : Spreadshe         | eet Registrations           |                                                                                            |
| -             |                            |                             |                                                                                            |
| 🗹 I have rea  | ad and agree to the abov   | e Terms and Condition       | dons. T Error message 🗙                                                                    |
| Back          | Confirm                    |                             | Uploaded excel file contains duplicate candidate when compared against imported candidates |
|               |                            |                             | Ok                                                                                         |
|               |                            |                             |                                                                                            |
| © 2012 Britis | sh Council                 |                             |                                                                                            |
| The United I  | Kingdom international orga | nisation for culture relati | tions and educational opportunities.                                                       |
| A registered  | d charity: 209131 (England | and Wales) SC037722 (       | (Scotland)                                                                                 |
| Cookie Polic  | cy   Version: 1.0.0        |                             |                                                                                            |
| mo022         |                            |                             |                                                                                            |

# 4) "Review Uploads" (в менюто "Uploads")

Тук можете да видите общ преглед на всички кандидати и сесии:

| preadsheet Registra         | tions           |                 |                                     | _ | -                       | _ |             | _ |                      |                      | _ |       | _ |            | _ | -     | _ | _ |
|-----------------------------|-----------------|-----------------|-------------------------------------|---|-------------------------|---|-------------|---|----------------------|----------------------|---|-------|---|------------|---|-------|---|---|
| Location T                  | Exam Y          | Format <b>T</b> | Venue                               | T | Date                    | T | Uploaded On | T | Uploaded By          | Status               | т | Total | T | Successful | Т | Error | T | T |
| At British Council<br>/enue | BEC<br>Prelimin | PB              | British Council<br>Bulgaria - Sofia |   | 31/07/2015              |   | 04/02/2015  |   | dimitar karadimitrov | Upload Successful    |   | 1     |   | 1          |   | 0     |   | X |
| t British Council<br>/enue  | BEC<br>Prelimin | РВ              | British Council<br>Bulgaria - Sofia |   | <mark>31/07/2015</mark> |   | 07/01/2015  |   | dimitar karadimitrov | Uploaded With Errors |   | 1     |   | 0          |   | 1     |   | × |
| t British Council<br>'enue  | BEC<br>Prelimin | РВ              | British Council<br>Bulgaria - Sofia |   | 31/07/2015              |   | 07/01/2015  |   | dimitar karadimitrov | Accepted             |   | 1     |   | 1          |   | 0     |   |   |
|                             |                 |                 |                                     |   |                         |   |             |   |                      |                      |   |       |   |            |   |       |   |   |

След като сте качили файла, ще видите изписано **"Upload Successful"** в колоната **"Status"**. На този етап можете да изтриете качената регистрация (като натиснете червеният хикс в дясно) или да смените информацията на кандидатите (списъкът с кандидатите се отваря като натиснете на номера в колоната "Successful").

<u>След като регистрациите са одобрени от Британски съвет не можете да сменяте или изтривате кандидати.</u> При този случай ще видите изписано **"Accepted"** в колоната "Status". За да направите нужните промени е необходимо да се свържете с Британски съвет.

## 5) Меню "Registrations" - Search Registrations и Registration Summary

В Search Registrations можете да видите списък с всичките регистрации които сте направили. С натискане на фамилията на кандидата ще отворите прозорец с информация за кандидата. Можете да търсите в списъка с кандидати като използвате филтър за всяка една от колоните (exam name, candidate name, exam format etc.):

| nue                            | Ŧ | Exam Name 🛛 🔻   | Test Date  | T | First Name  | Surname <b>T</b> | Reference T             | Exam Format | Fees <b>T</b> | Paid <b>T</b> | Special Needs |
|--------------------------------|---|-----------------|------------|---|-------------|------------------|-------------------------|-------------|---------------|---------------|---------------|
| tish Council<br>Igaria - Sofia |   | BEC Preliminary | 31/07/2015 |   | Dimitar     | Karadimitrov     | R-BG001-03427-<br>00010 | РВ          | 60            | Yes           | No            |
| ish Council<br>garia - Sofia   |   | BEC Preliminary | 31/07/2015 |   | Ivan Ivanov | Petrov           | R-BG001-03427-<br>00020 | РВ          | 60            | No            | No            |
|                                |   |                 |            |   |             |                  |                         |             |               |               |               |
|                                |   |                 |            |   |             |                  |                         |             |               |               |               |
|                                |   |                 |            |   |             |                  |                         |             |               |               |               |
|                                |   |                 |            |   |             |                  |                         |             |               |               |               |
|                                |   |                 |            |   |             |                  |                         |             |               |               |               |

В полето **Registration Summary** ще видите списък с регистрациите които сте направили подредени по изпитни сесии – брой кандидати и обща сума :

|   | Uploads Registra                        | ations Acc      | count Logout |   |             |   |                      |   |                 |                 |   |
|---|-----------------------------------------|-----------------|--------------|---|-------------|---|----------------------|---|-----------------|-----------------|---|
|   | Registration Su                         | mmary           |              |   |             |   |                      |   |                 |                 |   |
|   | Exam Name                               | T               | Test Date 🔺  | T | Exam Format | T | Number of Candidates | Ŧ | Exam Total Cost | T               |   |
| , | BEC Preliminary                         |                 | 31/07/2015   |   | Paper Based |   | 2                    |   | 120             |                 | * |
|   |                                         |                 |              |   |             |   |                      |   |                 |                 | ¥ |
| F | ( ( ) ( ) ( ) ( ) ( ) ( ) ( ) ( ) ( ) ( | 0 🔻 items per p | age          |   |             |   |                      |   |                 | 1 - 1 of 1 item | s |

## 6) Меню "Account"

В Account/My details можете да редактирате данни като (име, фамилия) и да сменяте

вашата паролата. В Account/Search Users можете да добавяте допълнителни потребители

или да редактирате или изтривате съществуващи потребители.